## 南京财经大学缴费操作手册

一、登录缴费平台:方式1、微信/支付宝扫描下图所示二维码; 提醒:微信扫码后可用微信、农行掌银支付,支付宝扫码后可用支付宝、农行掌银支 付。

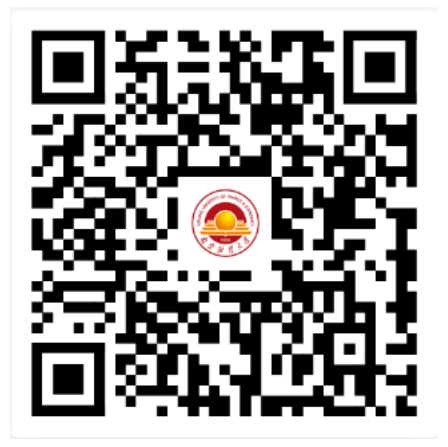

方式 2、"南京财经大学财务处" 微信公众号进入,在下方【财.查询】界面进入-【学 分费】。

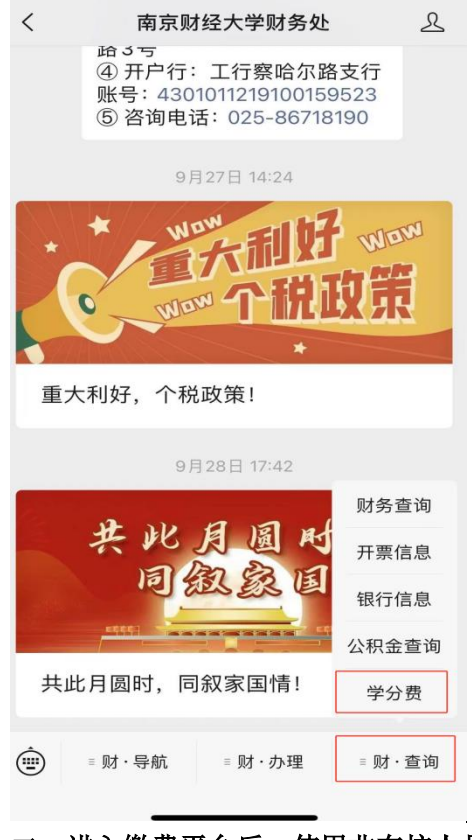

二、进入缴费平台后,使用非在校人员登录。

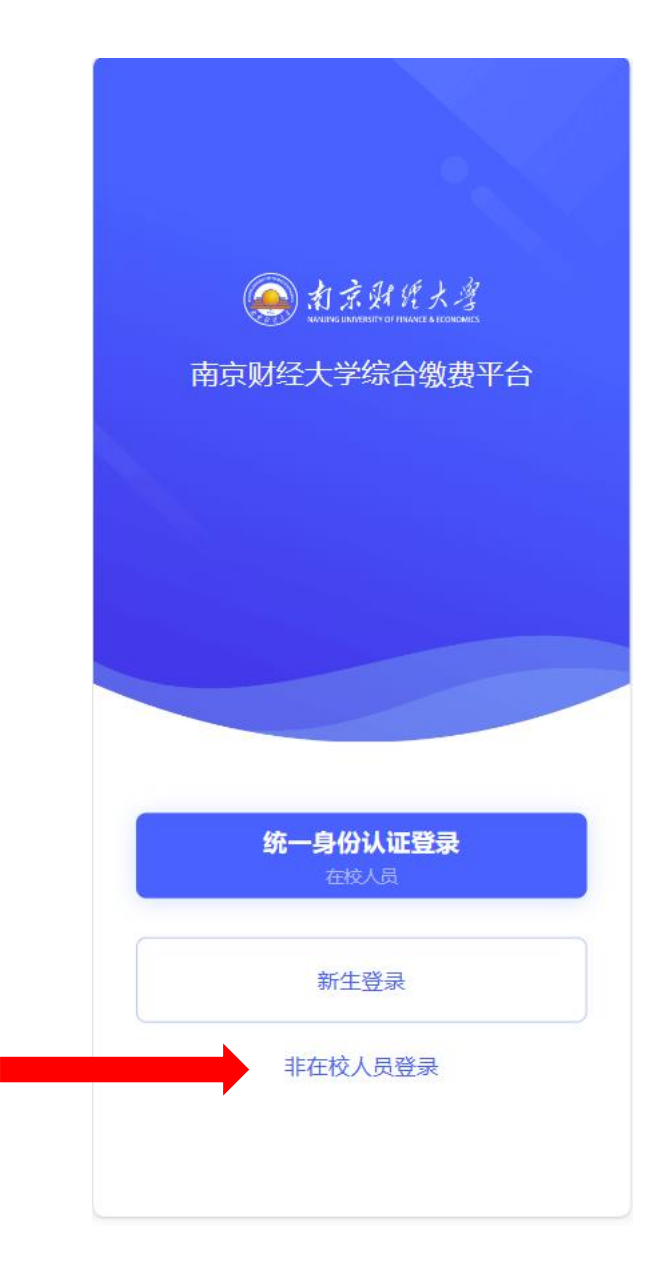

## 1. 注册账号 2. 再登录

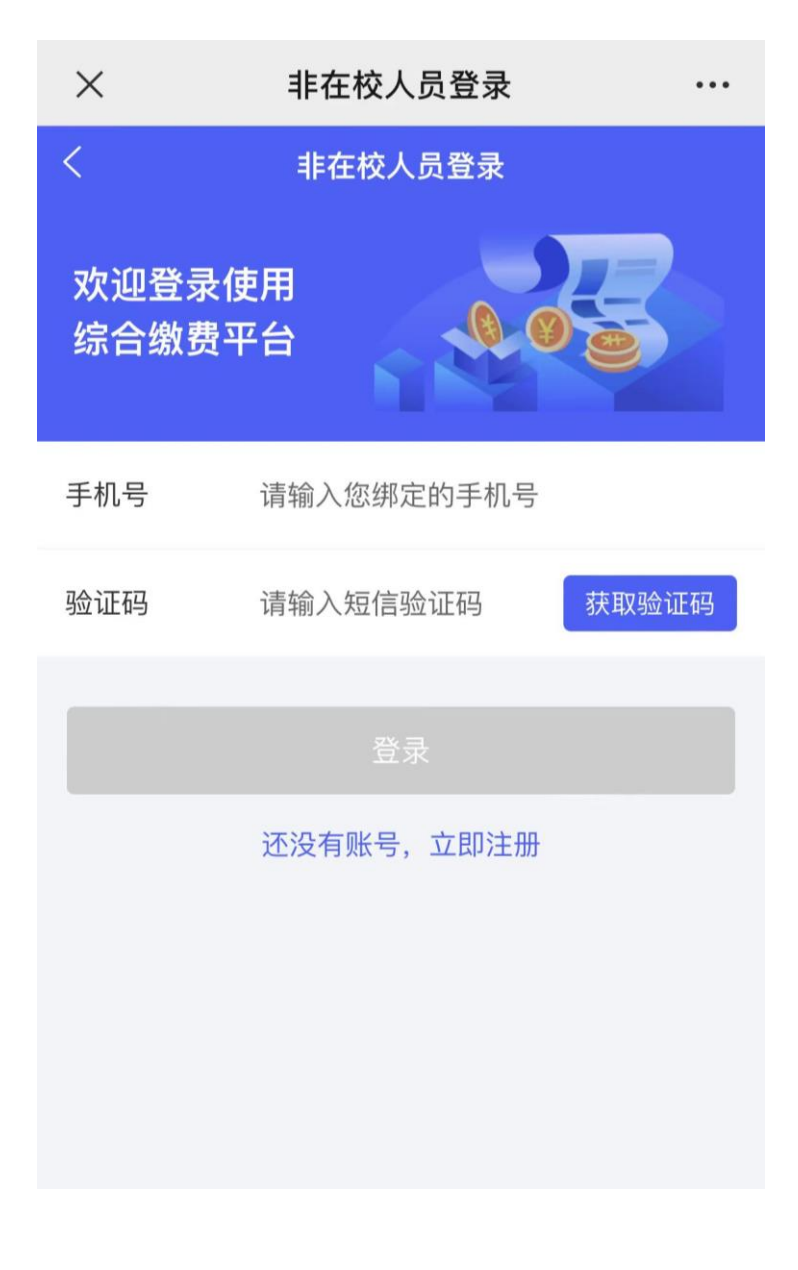

## 三、在待缴费界面确认订单。

| 。<br>一、一、一、一、一、一、一、一、一、一、一、一、一、一、一、一、一、一、一、                                             |          |                |
|-----------------------------------------------------------------------------------------|----------|----------------|
| です。                                                                                     | 0<br>已缴费 | [→<br>0<br>已退款 |
| <b>()</b><br>()<br>()<br>()<br>()<br>()<br>()<br>()<br>()<br>()<br>()<br>()<br>()<br>() |          |                |
| <b>我的发票</b><br>共0张<br>查看                                                                |          |                |
|                                                                                         |          |                |
|                                                                                         |          |                |
|                                                                                         |          |                |

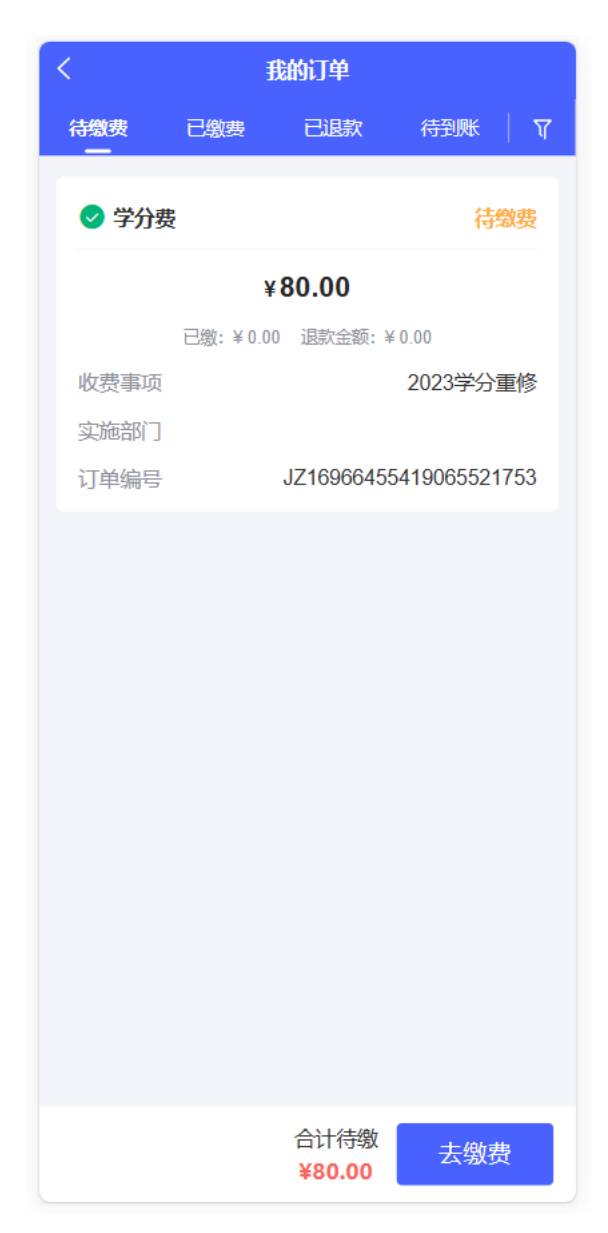

四、核对账单去完成缴费。

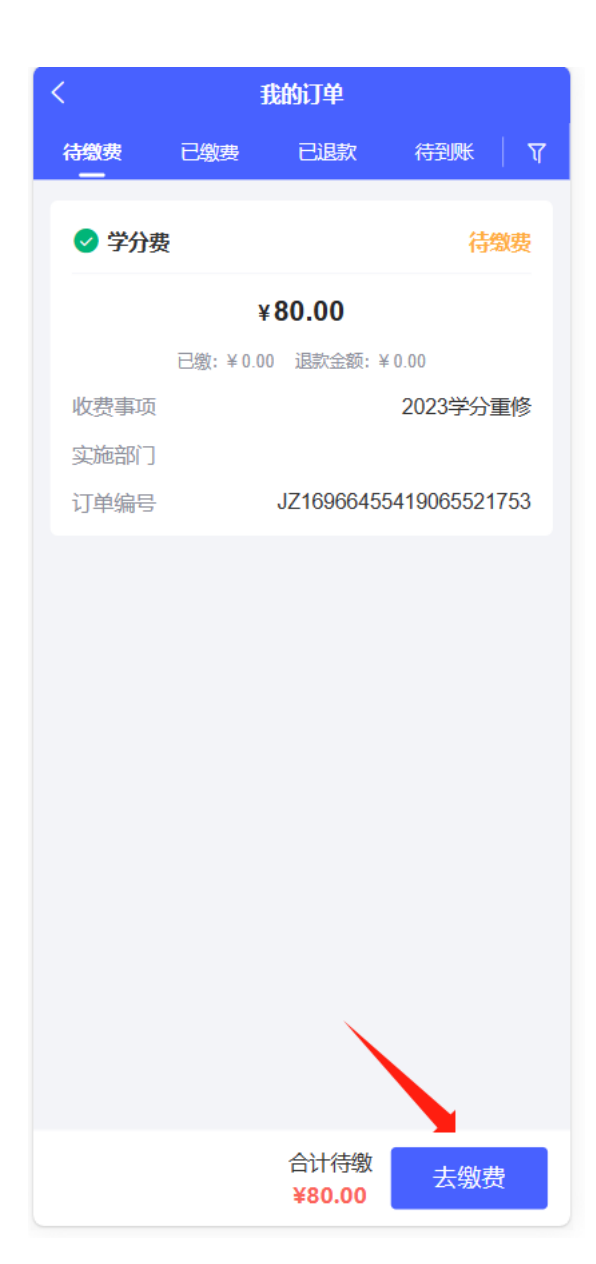